#### 1. a new View

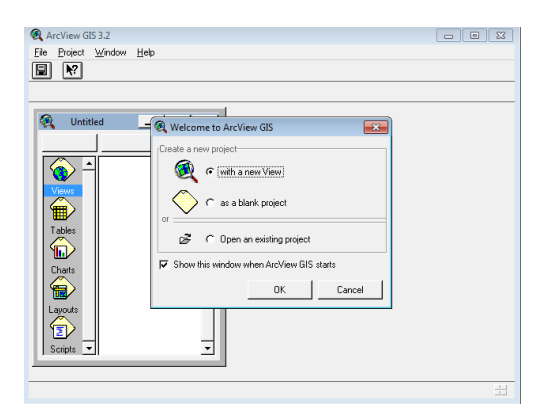

## 2. File - Extensions

3D Analyst, HEC-GeoHMS, HEC-GEoHMS Add In, Spatial Analyst

| 🂐 Extensions 📃 🔀              |                |  |  |  |  |  |  |  |  |  |
|-------------------------------|----------------|--|--|--|--|--|--|--|--|--|
| Available Extensions:         |                |  |  |  |  |  |  |  |  |  |
| FixJoin                       | ▲ <u>ок</u>    |  |  |  |  |  |  |  |  |  |
| ✓ HEC-GeoHMS Add-In           | Cancel         |  |  |  |  |  |  |  |  |  |
|                               |                |  |  |  |  |  |  |  |  |  |
| Graticules and Measured Grids |                |  |  |  |  |  |  |  |  |  |
| Grid to XYZ textfile          | Heset          |  |  |  |  |  |  |  |  |  |
| Grid PIG Tools v2.6           | 📕 Make Default |  |  |  |  |  |  |  |  |  |
| I HEC-GeoHMS                  | <b>_</b>       |  |  |  |  |  |  |  |  |  |
| About:                        |                |  |  |  |  |  |  |  |  |  |
|                               |                |  |  |  |  |  |  |  |  |  |
|                               |                |  |  |  |  |  |  |  |  |  |
|                               |                |  |  |  |  |  |  |  |  |  |
| 1                             |                |  |  |  |  |  |  |  |  |  |

# 3. View - Properties, u Main View i ProjView nastavit jednotky, File - Save Project - uložení projektu

| 🔍 View Properties                     | ×        |
|---------------------------------------|----------|
| Name: MainView1                       | OK       |
| Creation Date: 15. říjen 2012 9:51:50 | Cancel   |
| Creator:                              |          |
| Map Units: meters                     |          |
|                                       |          |
| Projection Area Of Interest           |          |
| Background Color: Select Color        |          |
| Comments:                             |          |
|                                       | <u> </u> |
|                                       |          |
|                                       | -        |

#### 4. HMS Project Setup - Start new project

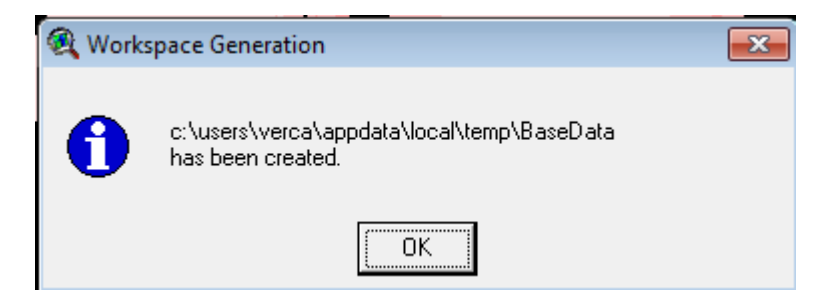

#### 5. přidat DEM

| 🍕 Add Theme                            |                                        |   | <b>×</b>                               |
|----------------------------------------|----------------------------------------|---|----------------------------------------|
| Directory: d:\ou_enmo1_2012a\cv        | iceni3                                 |   | ок                                     |
| ☑     becva_cn       ☑     becva_dem   | <ul> <li>info</li> <li>info</li> </ul> | • | Cancel<br>© Directories<br>© Libraries |
| Data Source Types:<br>Grid Data Source | Drives:<br>d:                          | • |                                        |

#### 6. Terrain Preprocessing

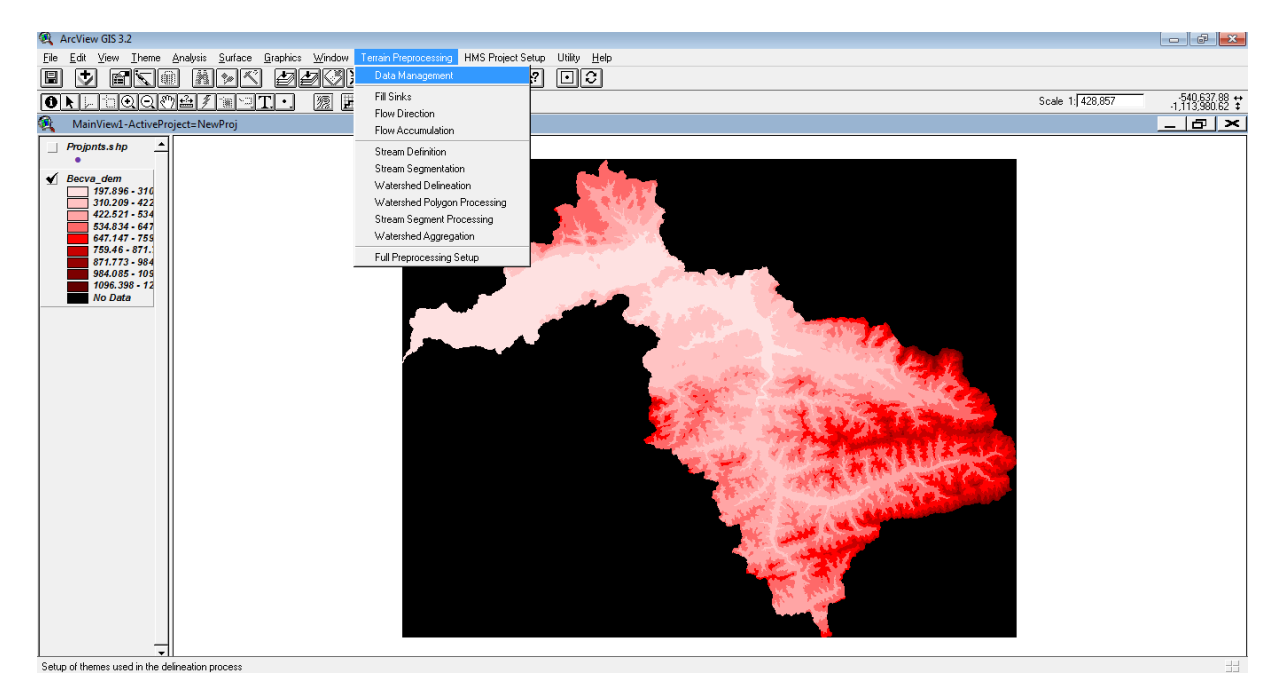

- I. *"Flow Direction"* rastr směrů odtoku, určení vektorů stékání na základě největšího lokálního sklonu terénu.
- II. "Flow accumulation"– rastr akumulace odtoku s hodnotami reprezentujícími počet přispívajících buněk (contribution area). Představuje sumy všech buněk, ze kterých voda přitéká do dané buňky.
- III. "Stream Definition -definice toku s hodnotou akumulace vody větší než určitá prahová hodnota, která se určuje jako podíl celkové plochy k závěrnému profilu, např. 1 %. Výsledkem je klasifikovaný rastr s hodnotou "1" v každé buňce splňující podmínku přispívajících buněk
- IV. "Stream Segmentation" rozdělení toku do jednotlivých orientovaných říčních úseků a určení soutoků. Výsledkem je klasifikovaný rastr, kde každá buňka náležející danému úseku má shodnou hodnotu
- V. "Watershed Delineation" určení povodí pro každý úsek hydrografické sítě. Výsledkem je klasifikovaný rastr, kde každá buňka náležící danému povodí má stejnou hodnotu (shodnou s hodnotou příslušného říčního úseku)
- VI. *"Watershed Polygon Processing"* převedení rastru povodí na polygonovou vrstvu hranic povodí
- VII. *"Stream Segment Processing"* převedení rastru říčních úseků na liniovou (vektorovou) vrstvu vodních toků
- VIII. *"Watershed Aggregation"* krok automatické agregace povodí, který slouží pro urychlení následných procedur (Unucka at al., 2009)

| 0  | ArcView GIS 3.2                |                           |                                                                                                    |                                                                                                    |                                               |
|----|--------------------------------|---------------------------|----------------------------------------------------------------------------------------------------|----------------------------------------------------------------------------------------------------|-----------------------------------------------|
| Ei | le Edit ⊻iew ⊺heme             | Analysis Surface Graphics | Window Terrain Preprocessing HMS Project Se                                                                                                    | etup Utiity Help                                                                                                    |                                               |
|    | 1 🛃 🖬 🕵 🤅                      |                           |                                                                                                    |                                                                                                    |                                               |
| 6  |                                | 7417 m T. •.              |                                                                                                    | Scale                                                                                                    | e 1: 389,870 -542,633.90 ↔<br>-1,116,781.23 ‡ |
| 9  | MainView1-ActivePro            | oject=NewProj             |                                                                                                    |                                                                                                    | <u> </u>                                      |
|    | wshedmg.shp                    |                           |                                                                                                    |                                                                                                    |                                               |
|    | River.shp                      |                           |                                                                                                    | Sand and the second second second second second second second second second second second second second second                                                                                                    |                                               |
|    | $\sim$                         |                           |                                                                                                    |                                                                                                    |                                               |
| •  | Wshedshp.Shp                   |                           |                                                                                                    | 2 June 2                                                                                                    |                                               |
|    | ws hedgrid                     |                           |                                                                                                    |                                                                                                    |                                               |
|    | strinkgrid                     |                           | 5                                                                                                    |                                                                                                    |                                               |
|    | strgrid                        |                           |                                                                                                    |                                                                                                    |                                               |
|    | faccgrid                       |                           |                                                                                                    |                                                                                                    |                                               |
|    | fdirgrid                       | Sull Dreamanaina          |                                                                                                    | a house a                                                                                                    |                                               |
|    | fillgrid                       | run Preprocessing         |                                                                                                    |                                                                                                    |                                               |
| •  | Projpnts.shp                   | HydroDEM                  | filmid 💌                                                                                                    | and the second second s |                                               |
|    | Becva_dem                      |                           |                                                                                                    |                                                                                                    |                                               |
|    | 197.896 - 310                  | FlowDirGrid               | fdirgrid                                                                                                    | 1 Journal Mr.                                                                                                    |                                               |
|    | 422.521 - 534                  | FlowAccGrid               | facegrid                                                                                                    |                                                                                                    |                                               |
|    | 647.147 - 759                  | StreamGrid                | strarid                                                                                                    | and my my                                                                                                    |                                               |
|    | 871.773 - 984                  | LinkGrid                  | Local and an and a second second seco |                                                                                                    |                                               |
|    | 984.085 - 109<br>1096.398 - 12 | Elikono                   | j strinkgrid                                                                                                    | and the                                                                                                    |                                               |
|    | No Data                        | WaterGrid                 | wshedgrid                                                                                                    | the service of the                                                                                                    |                                               |
|    |                                | Watershed                 | Wshedshp.Shp                                                                                                    | A B A manufacture                                                                                                    |                                               |
|    |                                | River                     | River.shp                                                                                                    |                                                                                                    |                                               |
|    |                                | AnnrenatedWatershed       | usherima sha                                                                                                    |                                                                                                    |                                               |
|    |                                |                           | Lasuenuitraub                                                                                                    |                                                                                                    |                                               |
|    |                                |                           |                                                                                                    | the second second second second second second second second second second second second second second second s                                                                                                    |                                               |
|    |                                |                           | UN Help Lancel                                                                                                    |                                                                                                    |                                               |
|    | _                              | 11                        |                                                                                                    |                                                                                                    |                                               |

# Výsledek - Full preprocessing setup

# 7. "Add Autlet Point" závěrný profil povodí

| 🔍 ArcView GIS 3.2                                                |                                                                                                    |
|------------------------------------------------------------------|----------------------------------------------------------------------------------------------------|
| <u>File Edit View Theme Analysis Surface Graphics Window Te</u>  | arrain Preprocessing HMS Project Setup Utility Help                                                            |
| 🛛 💆 🛋 🛍 🛤 📈 🖉 🖉 💥                                                |                                                                                                    |
| ONFOQQ®4/mat. 20 H;                                              | A G                                                                                                    |
| MainView1-ActiveProject=NewProj Click = Add Outlet Point, Ctrl+C | lick = Add Source Point, Shift+Click = Remove a Point                                                          |
| wshedmg.shp                                                      |                                                                                                    |
| ✓ River.shp                                                      | Sand and the second second second second second second second second second second second second second second |
| ✓ Wsheck hp. Shp                                                 |                                                                                                    |
|                                                                  |                                                                                                    |
| ws he dgrid                                                      |                                                                                                    |
| strinkgrid                                                       |                                                                                                    |
| strarid                                                          |                                                                                                    |

## 8. Generate Project

- vytvoří se soubor v ProjView

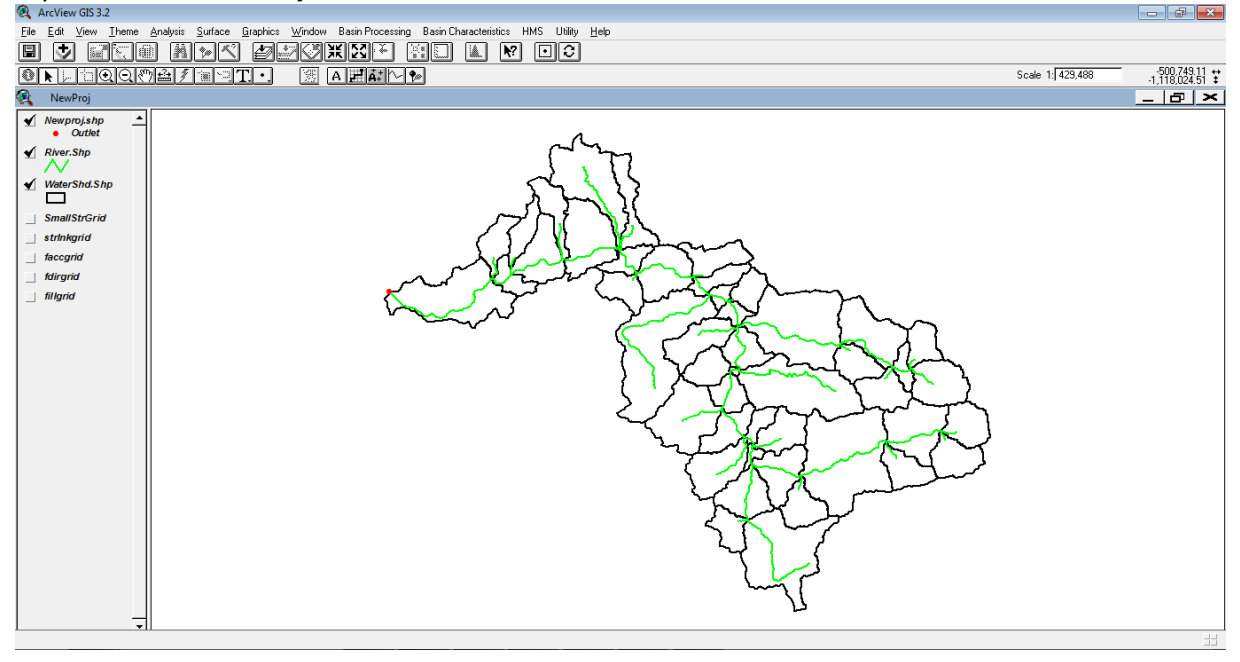

#### 9. Výpočet dalších parametrů subpovodí říčních úseků - "Basin Characteristic"

- I. "River Lenght" výpočet délky říčních úseků
- II. "River Slope" výpočet sklonů říčních úseků; zde je nutno věnovat pozornost volbě jednotek vstupního DMT (metry)
- III. "Basin Centriod" umožňuje určit těžiště povodí podle tří různých metod (ponechána implicitně nastavená metoda Bounding Box Method)
- IV. "Longest Flow Centroid" vypočítá délku a sklon maximální délky toku (nejdelší údolnice povodí)
- V. "Centroidal Flow Path" vypočítá délku toku z profilu průmětu těžiště povodí na hlavní tok k závěrovému povodí

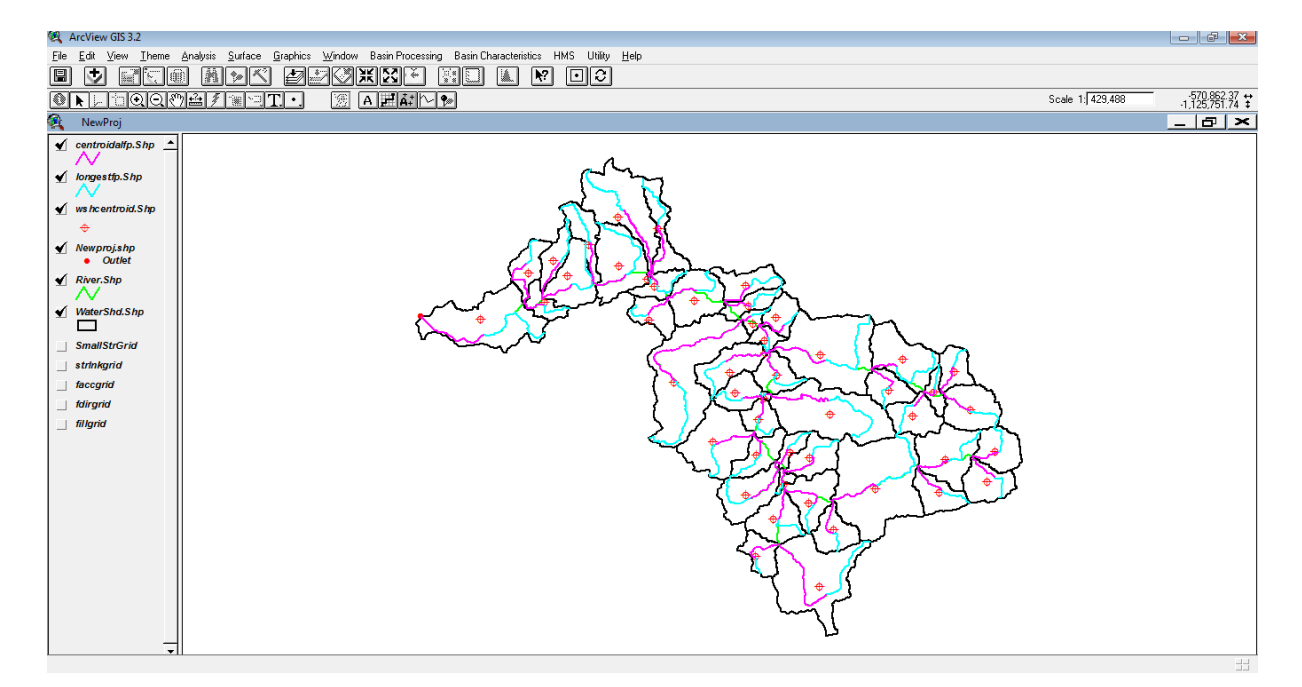

## 10. Sestavení a export hydrologického modelu povodí

- I. "Reach AutoName"- přiřazení automatických jmen říčním úsekům (např.R120)
- II. "Basin AutoName" přiřazení automatických jmen subpovodím (např.R12W120)
- III. "Map to HMS Units" nastavení jednotek SI
- IV. "HMS Check Data" provede kontrolu typologie a zapíše její výsledek do souboru
- V. "HMS Schematic" vytvoří schematický model povodí (body těžiště povodí, soutoky; linie úseky toků) v podobě bodového a liniového tématu (vrstvy). (Unucka at al., 2009)
- VI. "HMS Legend" přiřadí speciální legendu schématu modelu (vytvořeného v "HMS Schematic")
- VII. "Add Coordinates" přiřadí souřadnice schématickému modelu pro topografickou kresbu v HEC-HMS
- VIII. "Background Map File" vytvoří exportní soubor s geometrií rozvodnic a říční sítě pro HEC-HMS (soubor mapfile.map), tento soubor je možno využít jako podkladovou mapu v projektu HEC-HMS
- IX. "Distributed Basin Model" vytvoří exportní soubor schematizovaného hydrologického modelu ve formátu HEC-HMS

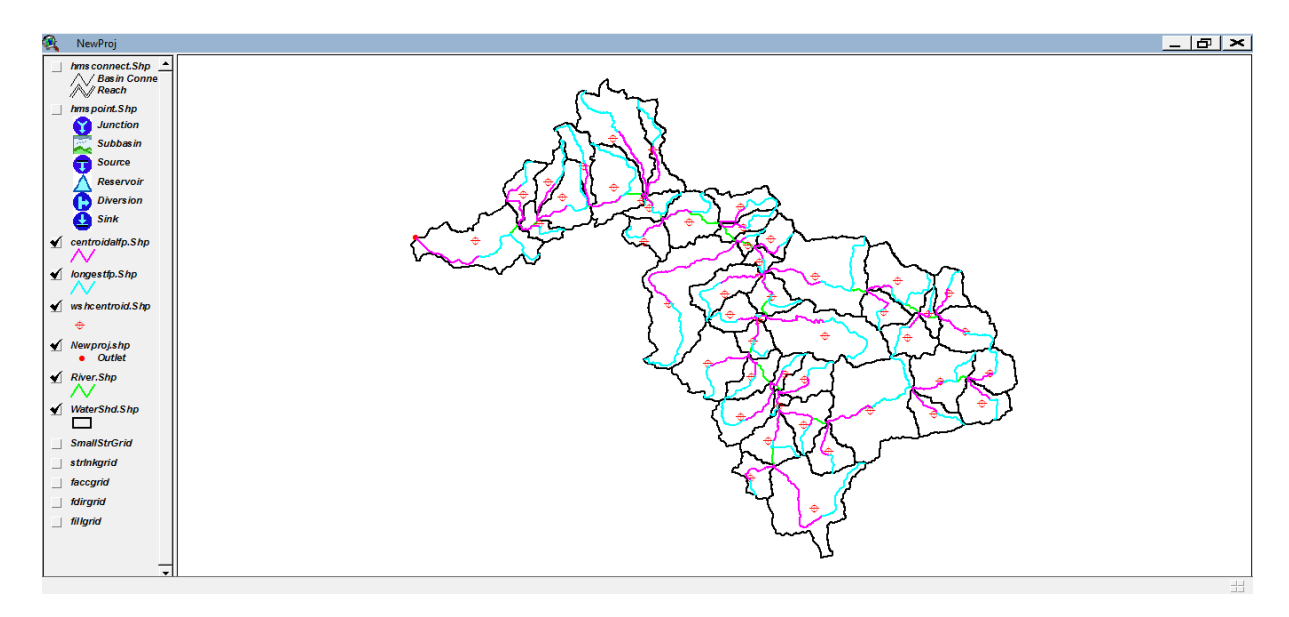

Výsledkem těchto kroků je základní forma souboru schematizace povodí pro HEC-HMS **hmsfile.basin**. V této formě souboru však schází hydrologicko-hydraulické parametry odvislé od zvolených metodik výpočtu. Pro výpočet těchto parametrů byla vytvořena extenze HEC-GeoHMS Add-In. (Unucka at al., 2009)

# 11. Použití extenze HEC-GeoHMS Add-In - "Toggle view interface"

| 🔍 ArcView GIS 3.2                                    |                                                                                                   |
|------------------------------------------------------|---------------------------------------------------------------------------------------------------|
| <u>F</u> ile <u>E</u> dit <u>V</u> iew <u>T</u> heme | <u>Analysis Surface Graphics Window Basin Processing Basin Characteristics HMS Ittility H</u> elp |
|                                                      | i Mark Zzokkie II 🐘 M 🖸 C                                                                         |
|                                                      |                                                                                                   |
| 🍕 NewProj                                            |                                                                                                   |
| hms connect.Shp 🔺                                    |                                                                                                   |
| Basin Conne                                          | A                                                                                                 |
| // Reacn                                             |                                                                                                   |
| hms point.Shp                                        |                                                                                                   |
| <b>Y</b> Junction                                    |                                                                                                   |
| Subbasin                                             | Jo Long St                                                                                        |
| Source                                               | A B A Band                                                                                        |
| Reservoir                                            |                                                                                                   |

# 12. GeoHMS Add-In - Charakteristiky z DEM

 Velikost buňky a prostorový rozsah se zvolí podle prvního vytvořeného rastru, což je "Fillgrid" vypočtený v kroku "Fill Sinks"

| Nastav prostředí pro výpočet |                    |
|------------------------------|--------------------|
| Analysis Extent Same.        | As fillgrid 💽      |
| Left -543050.0037            | Top -1115292.0859  |
| Bottom -1176552.0859         | Right -465380.0037 |
| Analysis Cell Size           | As fillarid 💽 🗸    |
| Cell Size 15                 | m                  |
| Number of Rows J 4084        | <u>+</u>           |
| Number of Columns 5178       | 3                  |
| Analysis Mask fillgrid       | <b>_</b>           |
|                              | OK Cancel          |

Výsledky výpočtů vybraných charakteristik jsou zapsány do atributové tabulky vrstvy subpovodí:

| 💐 ArcView          | GIS 3.2     |                             |                    |           |          |              |                   |           |           |                     |                  |                 |               | - ¢      |
|--------------------|-------------|-----------------------------|--------------------|-----------|----------|--------------|-------------------|-----------|-----------|---------------------|------------------|-----------------|---------------|----------|
| <u>File E</u> dit  | Table Fjeld | <u>W</u> indow <u>H</u> el; | P                  |           |          |              |                   |           |           |                     |                  |                 |               |          |
|                    |             |                             | J AK               |           |          | <b>F N</b> ? |                   |           |           |                     |                  |                 |               |          |
|                    | 0 of 49     | selected                    |                    |           |          |              |                   |           |           |                     |                  |                 |               |          |
| NewP               | Proi        | <u></u>                     |                    |           |          |              |                   |           |           |                     |                  |                 |               | _ [_]    |
|                    |             |                             |                    |           |          |              |                   |           |           |                     |                  |                 |               |          |
|                    | Basin Conne | 1                           |                    |           |          |              | ~                 |           |           |                     |                  |                 |               |          |
| - NY               | lanch       |                             |                    |           |          |              | - ~               | •         |           |                     |                  |                 |               |          |
| _ hms p            | 🤶 Attribu   | utes of WaterS              | ihd.Shp            |           |          |              |                   |           |           |                     |                  |                 |               | ×        |
| (3)                | Area        | Withd                       | TopoDone Perimeter | Elevation | DSEW     | Slp_EndFt    | SI <u>p_</u> 1085 | LongestFL | USEN      | CentroidalFL Name   | LongestFL HMS Ca | ntraidalF_HMS . | Elevation_HM9 | USEN     |
|                    | 22014674.98 | 2                           | 0 36150.00000      | 386.4426  | 229.9999 | 0.031        | 0.035             | 13835.910 | 660.0000  | 5770.402 R20w/20    | 13835.910        | 5770.402        | 386.443       |          |
| - <b>A</b> .       | 14674949.99 | 10                          | 0 26610.00000      | 264.0684  | 240.0000 | 0.011        | 0.010             | 8781.610  | 337.0000  | 1795.439 R100W100   | 8781.610         | 1795.439        | 264.068       |          |
| <b>X</b>           | 66179925.00 | 1                           | 0 60990.00000      | 399.0147  | 240.0000 | 0.017        | 0.018             | 20148.734 | 580.0000  | 10608.595 R10w/10   | 20148.734        | 10608.595       | 399.015       |          |
| ·                  | 27825975.00 | 3                           | 0 49830.00000      | 388.2188  | 240.0000 | 0.021        | 0.021             | 16551.017 | 589.0000  | 8285.361 R30W30     | 16551.017        | 8285.361        | 388.219       |          |
| - <b>(</b> ) -     | 303524.9999 | 5                           | 0 4590.000000      | 254.1225  | 240.0000 | 0.094        | 0.101             | 1555.477  | 386.0000  | 743.345 R50w/50     | 1555.477         | 743.345         | 254.123       |          |
| - Ā.               | 17467874.98 | 6                           | 0 31980.00000      | 284.9756  | 219.9986 | 0.034        | 0.037             | 12875.469 | 657.0000  | 5903.011 R60w/60    | 12875.469        | 5903.011        | 284.976       |          |
| . <del>-</del> - I | 13905675.00 | 12                          | 0 26040.00000      | 219.9986  | 216.7312 | 0.016        | 0.014             | 8377.752  | 353.0000  | 3425.071 R120W120   | 8377.752         | 3425.071        | 219.999       |          |
| ✓ centrc           | 24453000.00 | 13                          | 0 34260.00000      | 295.9837  | 264.9935 | 0.030        | 0.016             | 11124.184 | 604.0000  | 4673.269 R130W130   | 11124.184        | 4673.269        | 295.984       |          |
| - /V               | 20943674.98 | 7                           | 0 30180.00000      | 260.5651  | 216.7328 | 0.022        | 0.019             | 13463.301 | 508.0000  | 9231.869 R70W70     | 13463.301        | 9231.869        | 260.565       |          |
| 🖌 longe            | 51739200.00 | 4                           | 0 44490.00000      | 275.7411  | 229.9999 | 0.022        | 0.024             | 17499.657 | 610.0000  | 4786.615 R40W40     | 17499.657        | 4786.615        | 275.741       |          |
| $\sim \sim$        | 36293175.00 | 8                           | 0 35610.00000      | 268.9803  | 219.9986 | 0.023        | 0.008             | 14048.042 | 547.0000  | 4808.635 R80w/80    | 14048.042        | 4808.635        | 268.980       |          |
| 🖌 wshce            | 15832349.99 | 15                          | 0 27330.00000      | 274.8930  | 264.9935 | 0.034        | 0.018             | 10007.346 | 603.0000  | 4017.351 R150W150   | 10007.346        | 4017.351        | 274.893       |          |
|                    | 38379824.99 | 9                           | 0 33810.00000      | 259.8624  | 246.9283 | 0.012        | 0.009             | 10457.529 | 370.0000  | 4498.600 R90W90     | 10457.529        | 4498.600        | 259.862       |          |
| <b>T</b>           | 6536475.000 | 17                          | 0 16470.00000      | 275.3932  | 268.5669 | 0.030        | 0.027             | 4850.879  | 412.0000  | 1714.889 R170W170   | 4850.879         | 1714.889        | 275.393       |          |
| ✓ Newp.            | 16945200.00 | 18                          | 0 24330.00000      | 320.6594  | 274.9846 | 0.026        | 0.021             | 7495.692  | 469.0000  | 4875.290 R180W180   | 7495.692         | 4875.290        | 320.659       |          |
| • •                | 20446650.00 | 11                          | 0 27330.00000      | 337.7653  | 246.9570 | 0.015        | 0.010             | 8445.214  | 375.0000  | 4516.798 R110W110   | 8445.214         | 4516.798        | 337.765       |          |
| ✓ River.           | 8794575.000 | 19                          | 0 18810.00000      | 283.6847  | 274.9846 | 0.020        | 0.013             | 5485.584  | 385.0000  | 2194.005 R190W190   | 5485.584         | 2194.005        | 283.685       |          |
| -N                 | 61650.00000 | 20                          | U 1560.000000      | 289.4755  | 264.3783 | 0.032        | 0.028             | 617.132   | 304.0000  | 358.492 H200W200    | 617.132          | 358.492         | 269.476       |          |
| Water              | /9103924.98 | 14                          | U   651 30.00000   | 220.9113  | 199.5210 | 0.005        | 0.003             | 23061.780 | 308.0000  | 10341./18 H140W140  | 23061.780        | 10341.718       | 220.911       |          |
|                    | 45591299.99 | 24                          | 0 40890.00000      | 836.5898  | 3/3.15// | 0.050        | 0.032             | 14247.306 | 1090.0000 | 3859.188 H240W240   | 14247.306        | 3859.188        | 836.590       |          |
|                    | 18822150.00 | 26 j                        | 0   23940.00000    | 654.1560  | 475.6158 | 0.093 (      | 0.069 [           | 7643.377  | 1188.0000 | 4454.666   H260W260 | /643.3/7         | 4454.666 ;      | 654.156       |          |
| small              | L           |                             |                    |           |          |              |                   |           |           | J                   |                  |                 |               | <u> </u> |
| strinkg            | Irid        |                             |                    |           |          |              |                   |           | 20        | X Lang              |                  |                 |               |          |
| faccgri            | id          |                             |                    |           |          |              |                   |           |           |                     |                  |                 |               |          |
| fdiraria           | 4           |                             |                    |           |          |              |                   |           | 5         | $-\gamma$ $($       |                  |                 |               |          |
|                    |             |                             |                    |           |          |              |                   |           |           | } ↓ ÷ ↓ }           |                  |                 |               |          |
| fillgrid           |             |                             |                    |           |          |              |                   |           |           |                     |                  |                 |               |          |
|                    |             |                             |                    |           |          |              |                   |           |           |                     |                  |                 |               |          |
|                    |             |                             |                    |           |          |              |                   |           |           | 5                   |                  |                 |               |          |
|                    | -           | 1                           |                    |           |          |              |                   |           |           |                     |                  |                 |               |          |

#### 13. Výpočet CN

| Q | Výpočet CN                   | ×      |
|---|------------------------------|--------|
| : | Zvol grid reprezentující CN: | OK     |
|   | Becva_cn                     | Cancel |
|   | SmallStrGrid                 |        |
|   | strinkgrid                   |        |
|   | facegrid                     |        |
|   | fdirgrid                     |        |
|   | fillgrid                     |        |
|   | <u>_</u>                     |        |

#### Metoda SCS CN

Princip této metody spočívá ve sdružení klíčových parametrů krajinného pokryvu (nebo lépe prvků využití půdy) a hydrologických charakteristik půd do jediného čísla CN (které vyjadřuje odtokovou ztrátu na povodí. Metoda ve své podstatě řeší výšku povrchového odtoku v závislosti na intenzitě srážkového impulsu, předchozích vláhových podmínkách (ukazatel předchozích srážek) a na vlastních hodnotách CN křivek. Výsledné číslo křivky je dáno hydrologickou skupinou půdy (používají se 4 kategorie A-D podle mocnosti půdního profilu a jeho hydraulické vodivosti) a typem pokryvu a využití území (ztráty intercepcí a evapotranspirací). Číslo křivky (CN) nabývá hodnot teoreticky 30-100, v našich podmínkách se však hodnoty nižší než 50 vyskytují jen zřídka na elementárních ploškách (rašeliniště apod.). Pro horská povodí typu Bečva, Olše, Bělá apod. čísla CN nabývají hodnot nejčastěji v intervalu 60-75.

#### Výpočet doby koncentrace

= čas, za který částečka vody doteče z nejvzdálenějšího místa povodí do závěrového profilu povodí. Jedná se o jednu z nejdůležitějších charakteristik povodí, protože určuje přímo např. tvar a rychlost nástupu povodňové vlny a nepřímo velikost kulminace.

| LADUI L CHALAKLEHSLIK DUVUU | Export | charakteristik | povod |
|-----------------------------|--------|----------------|-------|
|-----------------------------|--------|----------------|-------|

| 4 | 🞗 Export charakteristik povodí                                                                                                    | × |
|---|----------------------------------------------------------------------------------------------------|---|
|   | Povodí: R20W20                                                                                                    | - |
|   | Popis povodi: 22.015 km2<br>Plocha povodi: 22.015 km2<br>Průměrná nadm. výška povodi: 489.3 m n.m.<br>Průměrný sklon povodi: 0.19462 [-]<br>Maxináhrí dělku toku: 13836 m<br>Sklon poděl maximální dělku toku: 0.03113 [-]<br>Vzdělenost od těšiště povodi k závěrovému profilu: 5770 m<br>Průměrný sklon toku od těšiště povodi k závěrovému profilu: 0.01723 [-]<br>Hodnota CN: Number Null [-]<br>Procento nepropusných ploch: 0 %<br>Hodnota počáleční zůky. Number Null mm<br>TLAG: Number Null hod<br>Doba koncentrace: Number Null mol<br>TLAG: Number Null hod<br>Průměrní zylotols těkkání vody: Number Null m/s<br>Koeficient R: 2.7 hod |   |
|   | Povodí: R100w/100                                                                                                    |   |
|   | Popis povodí:<br>Plocha povodí: 14.675 km2<br>Průměrná hadm. výška povodí: 313.5 m n.m.<br>Průměrná klan povodí: 10879 [-]<br>Maximálrí dělka toku: 8782 m<br>Sklon poděl maximálrí dělky toku: 0.0111 [-]<br>Vzdělenost od těšiště povodí k závěrovému profilu: 1795 m<br>Průměrná klan toku od těšiště povodí k závěrovému profilu: 0.00208 [-]<br>Hodnota počkeční ztávy. Number Null [-]<br>Procento nepropustrých ploch: 0 %<br>Hodnota počkeční ztávy. Number Null mm<br>TLAG: Number Null hod<br>Doba koncentrace: Number Null Ind<br>Průměrná yuchlost stěkání vody: Number Null m/s<br>Koeficient R: 6.23 hod                             | • |
|   | ОК                                                                                                    |   |

# Poslední krok: Aktualizace souboru pro HEC-HMS

# Kontrola atributové tabulky

| 🔍 Ar       | cView (               | GIS 3.2      |                     |          |           |                       |           |      |          |           |          |          |           |           |                |    |         |          |
|------------|-----------------------|--------------|---------------------|----------|-----------|-----------------------|-----------|------|----------|-----------|----------|----------|-----------|-----------|----------------|----|---------|----------|
| File       | <u>E</u> dit <u>T</u> | able Fjeld ⊻ | √indow <u>H</u> elp |          |           |                       |           |      |          |           |          |          |           |           |                |    |         |          |
|            | X                     |              | nna                 | bal Male |           |                       |           | N2   |          |           |          |          |           |           |                |    |         |          |
| <u> </u>   |                       |              |                     |          |           |                       |           |      |          |           |          |          |           |           |                |    |         |          |
|            | 0                     | of 49 :      | selected            |          |           | 0                     |           |      |          |           |          |          |           |           |                |    |         |          |
| <b>Q</b>   | NewPr                 | roj          |                     |          |           |                       |           |      |          |           |          |          |           |           |                |    |         | <u> </u> |
|            | ms con                | nect.Shp     |                     |          |           |                       |           |      |          |           |          |          |           |           |                |    |         |          |
|            | ∕\ Ba                 | as in Conne  |                     |          |           |                       |           | 4    |          |           |          |          |           |           |                |    |         |          |
| 4          | N/P                   | parh         | 1                   |          |           |                       |           | - 14 | -        |           |          |          |           |           |                |    |         |          |
| /          | ms p                  | 🔍 Attribut   | es of WaterSh       | d.Shp    |           |                       |           |      |          |           |          |          |           |           |                |    |         | ×        |
|            | 😮 - II                | LISEN_HMS    | DSEW_HMS            | Area_HMS | BASINAREA | CENTROIDX             | CENTROIDY | DESC | MEANELEV | BASINSLOP | MFDIST   | MFDSLOFE | CENTOUT . | SLCENTOUT | ON RTIMA LLOSS | TC | TLAG RC |          |
|            | 2                     | 660.000      | 230.000             | 22.015   | 22.015    | -520595.0             | -1126227. |      | 489.3    | 0.18462   | 13836    | 0.03113  | 5770      | 0.01723   | 0.0            |    | 2.70    | ·        |
|            | a.                    | 337.000      | 240.000             | 14.675   | 14.675    | -512232.5             | -1131582. |      | 313.5    | 0.10879   | 8782     | 0.01110  | 1795      | 0.00208   | 0.0            |    | 6.23    |          |
|            | Y I                   | 580.000      | 240.000             | 66.180   | 66.180    | -516912.5             | -1122732. |      | 490.6    | 0.11541   | 20149    | 0.01690  | 10609     | 0.01393   | 0.0            |    | 5.20    |          |
|            |                       | 589.000      | 240.000             | 27.826   | 27.826    | -511715.0             | -1124119. |      | 385.9    | 0.09915   | 16552    | 0.02114  | 8285      | 0.01047   | 0.0            |    | 4.30    |          |
|            | C II                  | 386.000      | 240.000             | 0.304    | 0.304     | -513110.0             | -1130659. |      | 263.3    | 0.07536   | 1555     | 0.09407  | 743       | 0.01863   | 0.0            |    | 0.55    |          |
|            | Δ.                    | 657.000      | 219.999             | 17.468   | 17.468    | -525162.5             | -1128304. |      | 376.7    | 0.13494   | 12875    | 0.03401  | 5903      | 0.00855   | 0.0            |    | 2.52    |          |
| 1.6        | _                     | 353.000      | 216.731             | 13.906   | 13.906    | -526355.0             | -1133562. |      | 252.9    | 0.04682   | 8378     | 0.01634  | 3425      | 0.00095   | 0.0            |    | 4.70    |          |
| 1 2 4      |                       | 504.000      | 264.993             | 24.453   | 24.453    | -500577.5             | -1131424. |      | 319.7    | 0.07108   | 11124    | 0.03052  | 46/3      | 0.00364   | 0.0            |    | 4.66    |          |
|            |                       | 508.000      | 216.733             | 20.944   | 20.944    | -526367.5             | 1129894.  |      | 331.4    | 0.0/511   | 13464    | 0.02168  | 9232      | 0.00170   | 0.0            |    | 4.34    | -        |
| <b>₩</b> / | onge                  | E47.000      | 230.000             | 01.738   | 01.739    | -016732.0<br>E00040.0 | 1120307.  |      | 330.1    | 0.10570   | 1/000    | 0.02177  | 4/8/      | 0.00173   | 0.0            |    | 3.30    |          |
| 1          | ' V                   | 603.000      | 264 993             | 15.832   | 15.832    | -020040.0             | -1134049  |      | 314.2    | 0.06636   | 10008    | 0.02325  | 4003      | 0.00102   | 0.0            |    | 4.09    |          |
| 1 🗶 🕨      | vs hc e               | 370.000      | 246 928             | 38 380   | 38.380    | -507132.5             | -1133329  |      | 290.7    | 0.07159   | 10458    | 0.01184  | 4499      | 0.00129   | 0.0            |    | 7.18    |          |
|            | ÷                     | 412 000      | 268 567             | 6 5 3 6  | 6 536     | -499565.0             | -1136292  |      | 291.0    | 0.04238   | 4851     | 0.02960  | 1715      | 0.00373   | 0.0            |    | 2.32    |          |
| 1          | Vewn                  | 469.000      | 274.985             | 16.945   | 16.945    | -496632.5             | -1135542. |      | 349.0    | 0.11864   | 7496     | 0.02600  | 4875      | 0.00873   | 0.0            |    | 3.28    |          |
| 1.1.1      | •                     | 375.000      | 246.957             | 20.447   | 20.447    | -512885.0             | -1135879. |      | 319.7    | 0.08164   | 8446     | 0.01519  | 4517      | 0.00944   | 0.0            |    | 6.14    |          |
| 1          | avor                  | 385.000      | 274.985             | 8.795    | 8.795     | -498125.0             | -1138437. |      | 321.3    | 0.09820   | 5486     | 0.02021  | 2194      | 0.00230   | 0.0            |    | 4.31    |          |
| <b>1</b>   | <u>^ /  </u>          | 304.000      | 284.378             | 0.062    | 0.062     | -497990.0             | -1140094. |      | 289.4    | 0.03157   | 617      | 0.03249  | 358       | 0.01568   | 0.0            |    | 1.11    |          |
| 1          | Alatar                | 308.000      | 199.521             | 79.104   | 79.104    | -534485.0             | -1135714. |      | 228.1    | 0.02677   | 23061    | 0.00471  | 10342     | 0.00071   | 0.0            |    | 22.42   |          |
| Y I        | vater                 | 1090.000     | 373.158             | 45.591   | 45.591    | -480447.5             | ·1140882. |      | 598.5    | 0.27225   | 14247    | 0.05034  | 3859      | 0.00758   | 0.0            |    | 2.93    |          |
|            |                       | 1188.000     | 475.616             | 18.822   | 18.822    | -473765.0             | -1142449. |      | 754.5    | 0.30992   | 7643     | 0.09324  | 4455      | 0.02823   | 0.0            |    | 1.29    | · ·      |
|            | small [               | <b>▲</b>     |                     |          |           |                       |           |      |          |           |          |          |           |           |                |    |         |          |
|            | trinkgr               | id           |                     |          |           |                       |           |      |          | 6         | $\sim$   |          | 150       |           |                |    |         |          |
| 1          | accgrid               | 1            |                     |          |           |                       |           |      |          | -         | <b>*</b> | $\sim$   | 7         |           |                |    |         |          |
|            | dirarid               |              |                     |          |           |                       |           |      |          |           | ~~       |          | 7         |           |                |    |         |          |
|            | un griu               |              |                     |          |           |                       |           |      |          |           | 5        | 10       | 3         |           |                |    |         |          |
|            | Ilgrid                |              |                     |          |           |                       |           |      |          |           | - E      | ~~~ ſ    | ~         |           |                |    |         |          |
|            |                       |              |                     |          |           |                       |           |      |          |           |          | <i>H</i> |           |           |                |    |         |          |
|            |                       |              |                     |          |           |                       |           |      |          |           |          | þ        |           |           |                |    |         |          |
|            |                       |              |                     |          |           |                       |           |      |          |           |          |          |           |           |                |    |         |          |